## 国家公共文化云操作手册 机构用户版

## 机构用用户认证模块

## 第1章 机构认证

## 1.1 进行认证

 机构用户注册成功之后,页面将出现提示是否进行认证,点击
 【立即认证】,即可进入机构认证页面;或者进入个人中心进行 资质认证都行。

| ***      |          | 社会支援   | Mancrister          | 96 BB 2025      | 55-14754h   | 初始日始 | ***** | 立列立日 |  |  |  |
|----------|----------|--------|---------------------|-----------------|-------------|------|-------|------|--|--|--|
| 目贝       | 长沙巾      | · 共学且播 | 倪听全时                | 数图资源            | 活动预约        | 场馆导航 | 仕线培训  | 又刨产品 |  |  |  |
| 首页 〉 个人中 | 心 〉 资质认证 |        |                     |                 |             |      |       |      |  |  |  |
| 资质认      | 证        |        |                     |                 |             |      |       |      |  |  |  |
| 设置       |          | 资质证    | 资质认证                |                 |             |      |       |      |  |  |  |
| 意见反      | 馈        | 机构名    | 術: 请                | 输入机构名称          |             |      |       |      |  |  |  |
|          |          | 所属区    | 3城: 省               | 份 ∨ 市<br>前入机构介绍 | д V <u></u> | ∃级 ∨ |       |      |  |  |  |
|          |          |        |                     |                 |             |      |       | h    |  |  |  |
|          |          | 上传     | 上传附件 (每张图片不超过500KB) |                 |             |      |       |      |  |  |  |
|          |          | 请上传    | 请上传营业执照或者组织机构代码证:   |                 |             |      |       |      |  |  |  |

1.2 认证信息填写

请按照资质认证要求,将机构信息补充完整。

- 机构名称:需与组织机构代码证上所示机构名称保持一致
- 所属区域:选择组织机构所属区域即可

- 机构介绍:填写完整的机构描述(200字以内)
- 1.3 上传附件

在对应位置上传附件,点击灰置区域即可选择本地图片进行上传,要 求图片清晰、关键信息不被遮挡,可自行添加水印。

 组织机构代码证:组织机构代码证必须在有效期范围内。若办理 过三证合一的企业无法提供组织机构代码证,请上传最新的法人 证书。

格式要求: 支持 jpg.png 格式图片,大小不超过 2M。

- 事业单位法人证书:事业单位法人证书必须在有效期范围内。
  格式要求:支持 jpg.png 格式图片,大小不超过 2M。
- 法人对经办人授权书:请先下载授权书模板,打印填写完毕之后 加盖企业公章上传。

格式要求: 支持 jpg.png 格式图片,大小不超过 500K。

- 填写经办人姓名、身份证号、联系方式。(审核提交之后, 仅支持 变更经办人联系方式, 经办人姓名及身份证号无法更改)
- 勾选"我已同意并阅读《国家公共文化服务云用户使用协议》", 如不勾选,将无法完成认证。
- 点击【提交审核】,进入等待审核期。
- 1.4 等待审核

为确保信息完整真实,机构认证材料审核时间约为3个工作

日,期间经办人可能会接到审核电话,请耐心等待。审核过程中进入机构认证页面,可看到审核进度提示。

- 1.5 审核通过
- 审核通过后,可查看机构信息。
- 页面下方附有国家公共文化服务云后台地址,点击则可登录后台 管理。

| 首页         | 长沙市      | 共享直播 | 视听空间    | 数图资源                 | 活动预约           | 场馆导航            | 在线培训                   |      |  |  |  |
|------------|----------|------|---------|----------------------|----------------|-----------------|------------------------|------|--|--|--|
| 首页 〉 个人中(  | 心 〉 资质认证 |      |         |                      |                |                 |                        |      |  |  |  |
| 资质认证       |          | 资质   | 资质认证    |                      |                |                 |                        |      |  |  |  |
| 设置<br>意见反馈 |          | 机构   | 机构名称:   |                      |                |                 |                        |      |  |  |  |
|            |          | 机构   | 证件:     |                      |                |                 |                        | 认证完成 |  |  |  |
|            |          | 经办   | 人姓名:    |                      |                |                 |                        |      |  |  |  |
|            |          | 经办   | 人联系方式:  |                      |                |                 |                        | _    |  |  |  |
|            |          | 经力   | 人身份证:   |                      |                |                 |                        |      |  |  |  |
|            |          | 法人   | 对经办人的授权 | (书:                  |                |                 |                        | 认证完成 |  |  |  |
|            |          | 如需   | 修改联系方式, | 请联系客服                |                |                 |                        |      |  |  |  |
|            |          | 国家   | 公共文化云后台 | )地址: <u>http://s</u> | system.culture | dc.cn/national- | <u>culture-cloud-m</u> | nrp  |  |  |  |